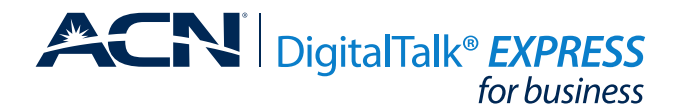

# HOW TO CHANGE LINE TO DEVICE PAIRING FOR YOUR Panasonic KX-TGP600 BASE STATION

When replacing one handset/desktop phone with another, both need to have their individual registration canceled/deleted in the Base Station. The steps below must be performed for each handset/desk phone involved in the replacement.

## **REMOVE LINE FROM ASSOCIATED DEVICE:**

- From a handset/desktop phone that is not being replaced, press the MENU key then select the System Settings key and press OK.
- 2. Select System Settings again and press OK.
- 3. Select Cancel Register and press OK.
- 4. Select the telephone number that is associated with the handset/desktop phone you would like to replace and press **OK**.
- "Executing" will be displayed, followed by "Deleted." The handset/desktop phone replaced will say "Register Unit."
- 6. Repeat steps 1-5 for each handset/desktop phone to be replaced.

### ADD LINE TO ASSOCIATED DEVICE:

- Handset/desktop phone will register, in order, to the available telephone numbers listed in System Settings – System Settings – Register H/S.
- Press and hold the handset locator button (on the right side of the base station) for about 4 seconds until the Status LED flashes red.
- 3. On the desired handset/desktop phone press and hold **OK** until **"Please Wait"** is displayed.
- 4. This handset/desktop phone will be paired with the first telephone number made available in steps 1-5 above. Registration is complete on the handset/desktop phone when **"Registered"** is displayed.
- 5. Repeat steps 1-4 until all handset/desktop phone are paired with a telephone number.

#### Panasonic KX-TPA65 Desktop Phone

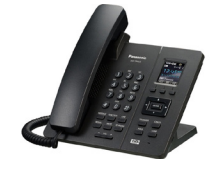

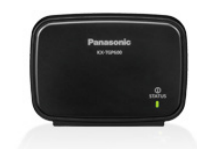

Panasonic KX-TGP600 Wireless Base Station

### Panasonic KX-TPA60 Cordless Handset

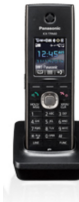